## SMTP Setup Guide for Blue/Black Line NVR on Gmail

### Step 1.

Go to https://myaccount.google.com

Navigate to Security > *How you Sign in to Google* and Enable Two Step Verification.

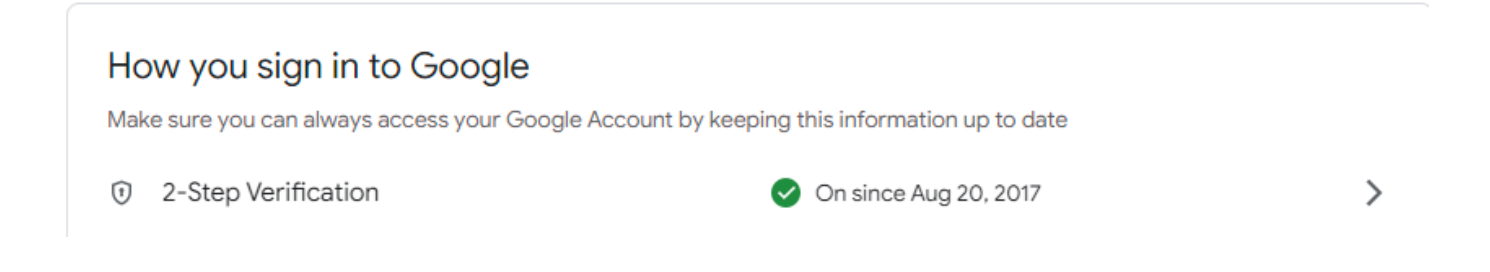

Once the 2-Step Verification is Enabled you need to go into your Google Account Security page and Search for App Passwords at the top

| Google Account |                         | Q      | app password                          | × |    |
|----------------|-------------------------|--------|---------------------------------------|---|----|
|                |                         | 4 RESU | LTS                                   |   | 1  |
| ٢              | Home                    | F      | Password Manager<br>Security          |   | r  |
| Ē              | Personal info           | F      | Password<br>Personal info. Security   |   | el |
| ۲              | Data & privacy          |        | App passwords                         |   |    |
| A              | Security                |        | Security                              |   |    |
|                | occurry                 | Ē      | Web & App Activity                    |   |    |
| 8              | People & sharing        |        | Data & privacy                        |   |    |
| ⊟              | Payments & subscriptior | Q      | Search Help Center for "app password" | > |    |
| Û              | About                   |        | Protect your account                  |   | 1  |

## Step 2.

Select a Custom Device from the Right Dropdown Menu

#### ← App passwords

App passwords let you sign in to your Google Account from apps on devices that don't support 2-Step Verification. You'll only need to enter it once so you don't need to remember it. Learn more

| You don't have any app passwords.<br>Select the app and device you want to generate the app password for. |   |                     |  |          |  |  |  |
|----------------------------------------------------------------------------------------------------|---|---------------------|--|----------|--|--|--|
| Select app                                                                                                | Ŧ | Select device       |  |          |  |  |  |
|                                                                                                    |   | iPhone              |  | _        |  |  |  |
|                                                                                                    |   | iPad                |  | GENERATE |  |  |  |
|                                                                                                    |   | BlackBerry          |  |          |  |  |  |
|                                                                                                    |   | Mac                 |  |          |  |  |  |
|                                                                                                    |   | Windows Phone       |  |          |  |  |  |
|                                                                                                    |   | Windows Computer    |  |          |  |  |  |
|                                                                                                    | L | Other (Custom name) |  |          |  |  |  |

Once done click Type in a name for the Device and click **Generate** 

#### ← App passwords

App passwords let you sign in to your Google Account from apps on devices that don't support 2-Step Verification. You'll only need to enter it once so you don't need to remember it. Learn more

| You don't have any | app passwords.           |                       |          |
|--------------------|--------------------------|-----------------------|----------|
| Select the app and | device you want to gener | rate the app password | I for.   |
| NVR                | ×                        |                       |          |
|                    |                          |                       | GENERATE |

## Step 3.

Copy the Generated Password Google gave you and save it somewhere safe.

| Generated app password         |                                                                                                    |
|--------------------------------|----------------------------------------------------------------------------------------------------|
|                                | Your app password for your device                                                                                                    |
|                                | Password Shows Here                                                                                                    |
|                                | How to use it                                                                                                    |
| Email<br>securesally@gmail.com | Go to the settings for your Google Account in<br>the application or device you are trying to set<br>up. Replace your password with the 16- |
| Password                       | character password shown above.<br>Just like your normal password, this app                                                                |
|                                | Google Account. You won't need to remember<br>it, so don't write it down or share it with<br>anyone.                                       |
|                                | DONE                                                                                                    |

You will need the password here for the next step.

From the system interface you will now navigate to the Main **Menu** > **Network** > **Email** 

## Step 4.

|   | SETTING      | 🚳 NETWORK 🗡      |                              | 2022-04-07 15:47:18 | Thu 🚨   | • | 99   | Ă   |
|---|--------------|------------------|------------------------------|---------------------|---------|---|------|-----|
| - | NETWORK      |                  |                              |                     |         |   |      | _ > |
|   | TCP/IP       | Enable           |                              |                     |         |   |      |     |
|   | Port         | SMTP Server      | smtp.gmail.com               |                     |         |   |      |     |
|   | Wi-Fi        | Port             | 587                          | (1-65535)           |         |   |      |     |
|   | 3G/4G        | Anonymous        |                              |                     |         |   |      |     |
|   | PPPoE        | Username         | Username@gmail.com           |                     |         |   |      |     |
|   | DDNS         | Password         | •••••                        |                     |         |   |      |     |
|   | UPnP         | Sender           | Name-of-Sender               |                     |         |   |      |     |
| > | Email        | Encryption Type  | TLS                          |                     |         |   |      |     |
|   | SNMP         | Subject          | NVR ALERT                    | Attachment          |         |   |      |     |
|   | Multicast    | Receiver         | Recipient-Email              | +                   |         |   |      |     |
|   | Alarm Center |                  | support@cctvsecuritypros.com |                     |         |   |      |     |
|   | Register     |                  |                              |                     |         |   |      |     |
|   | P2P          | Health Mail      |                              |                     |         |   |      |     |
|   |              | Sending Interval | 60                           | min.(30-1440)       |         |   |      |     |
|   |              |                  |                              |                     |         |   |      |     |
|   |              |                  |                              |                     |         |   |      |     |
|   |              | Test             |                              |                     | Refrest |   | Appl | у   |

Input the following account information as listed in the image below.

Perform a test to confirm you are able to send emails from the SMTP Service.

## Step 5.

# You can set up Alarm Event / Trigger Actions for the cameras on their corresponding Alarm or AI page.

For Example on the system under Main Menu > Alarm > Motion Detection > More you can enable it to Send Email alerts whenever there is a motion event.

| SETTING                             | 🚳 NETWORK 🗙 💄 ALARM      | ×                                |                 | 2022-04-07 15:48:37 Thu |         | Å        |
|-------------------------------------|--------------------------|----------------------------------|-----------------|-------------------------|---------|----------|
| 💄 ALARM                             |                          |                                  |                 |                         |         | - ×      |
| Alarm Info                          | Motion Detection         | Video Loss                       | Video Tampering | Scene Changing          | PIR     |          |
| Alarm Subscription                  | Channel                  | 1                                | More            |                         | ×       |          |
| Alarm-in Port                       | Enable                   |                                  | Anti-Dither     | 5                       | sec     |          |
| Alarm-out Port                      | Sabadula                 | Cantan                           |                 |                         |         |          |
| <ul> <li>Video Detection</li> </ul> | Schedule                 | Setting                          | Show Message    | Buzzer                  |         |          |
| Audia Detection                     | Post-Record              | 10                               | Report Alarm    | Log                     |         |          |
| Audio Delection                     | Alarm-out Port           | Setting                          | Send Email      | SMS                     |         |          |
| Thermal Alarm                       | Record Channel           | 12345                            | é               |                         |         |          |
| Exception                           | Picture Storage          |                                  |                 |                         |         |          |
| Disarming                           | Tour                     |                                  | e               |                         |         |          |
|                                     | PTZ Linkage              | Setting                          |                 |                         |         |          |
|                                     | Alarm Tone               | None                             |                 |                         |         |          |
|                                     |                          | More                             |                 |                         |         |          |
|                                     | MD linkage configuration | synchronizes with SMD linkage co |                 |                         |         |          |
|                                     |                          |                                  |                 | ОК                      | Cancel  |          |
|                                     |                          |                                  |                 |                         |         |          |
|                                     |                          |                                  |                 |                         |         |          |
|                                     |                          |                                  |                 |                         |         |          |
|                                     | Default                  |                                  |                 | Copy to R               | Refresh | <u>p</u> |

This can be applied to any screen with the Send Email function.

With that you should be able to configure your Blue and Black Line system for email alerts. If you have any questions or issues please contact our Support team at <a href="mailto:support@cctvsecuritypros.com">support@cctvsecuritypros.com</a> or (888-653-2288) ext 3